## ขั้นตอนการติดตั้ง SSL VPN Client สำหรับเครื่องผู้ใช้ที่เป็น Andriod

1. จุดประสงค์: ใช้ขณะอยู่นอกเครือข่ายมหาวิทยาลัย แต่ต้องการใช้บริการระบบต่างๆ ที่จำกัดให้เข้าถึงได้ จากเครือข่ายมหาวิทยาลัยเท่านั้น เช่น ค้นสารวาร E-journal, เว็บไซต์อินทราเน็ต

## 2. ข้อกำหนดของเครื่องผู้ใช้

- 2.1 ใช้ระบบปฏิบัติการ Andriod
- 2.2 มี RAM และ Disk ที่ว่างอยู่พอสำหรับติดตั้งใช้งานได้
- 2.3 ผู้ใช้ต้อง login เข้าสู่เครื่องด้วยชื่อบัญชีที่มีสิทธิ์ติดตั้งโปรแกรมเพิ่มเติมได้
- 2.4 มีโปรแกรม Web Browser เช่น Chrome หรืออื่นๆ

## 3.ขั้นตอนการติดตั้งใช้งาน

## 3.1 ดาวน์โหลดและติดตั้งโปรแกรมผ่าน Play Store ทำตามภาพประกอบต่อไปนี้

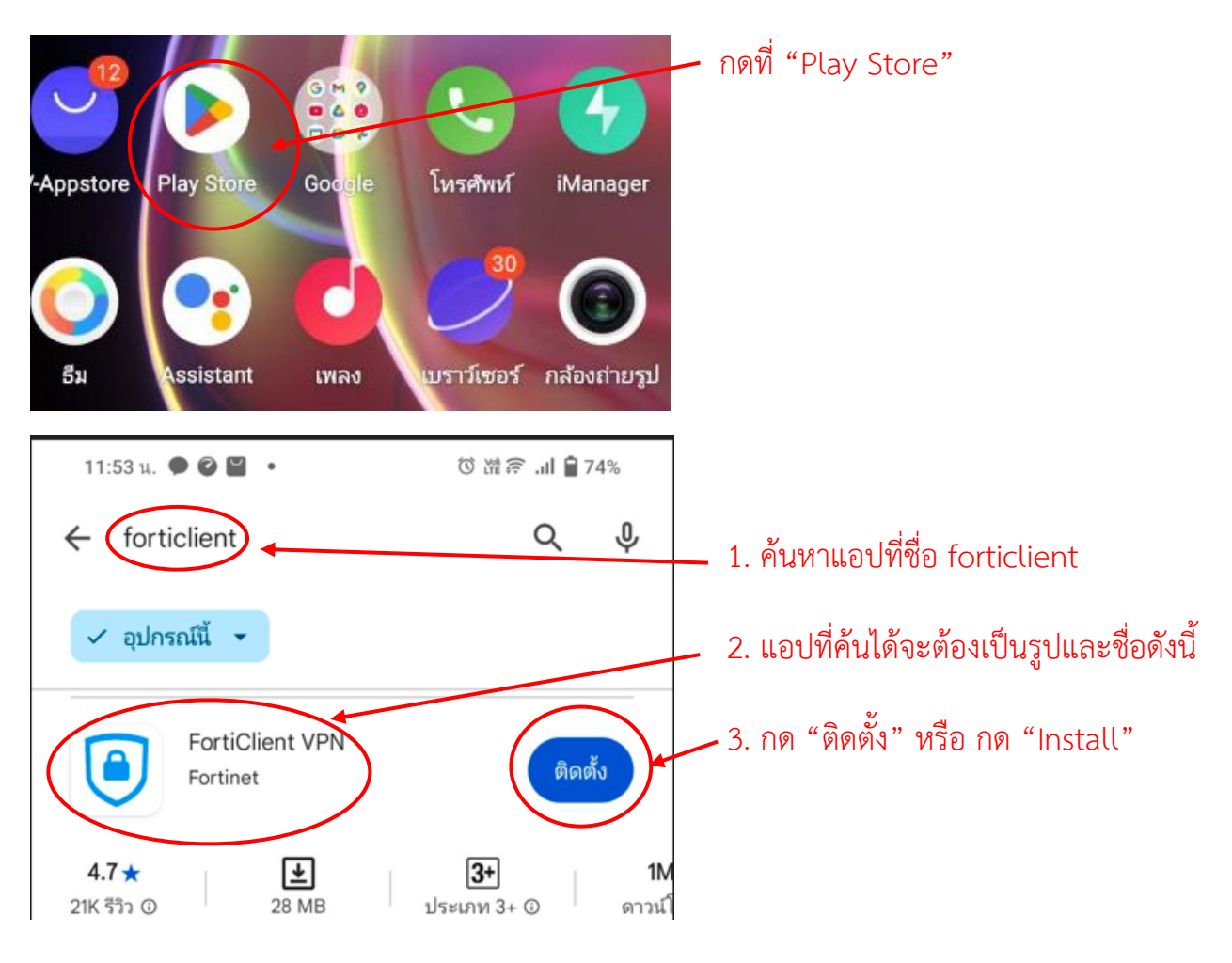

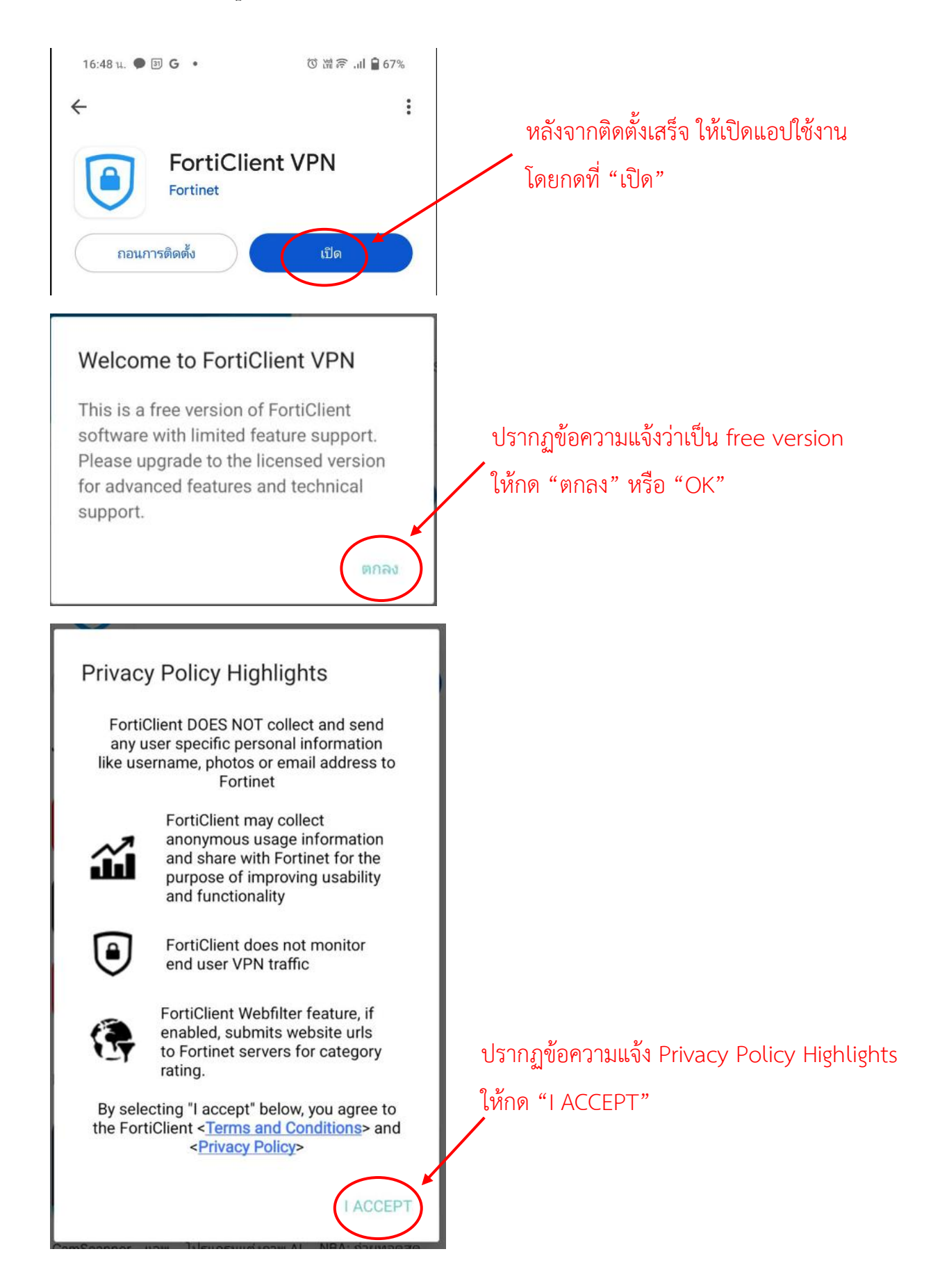

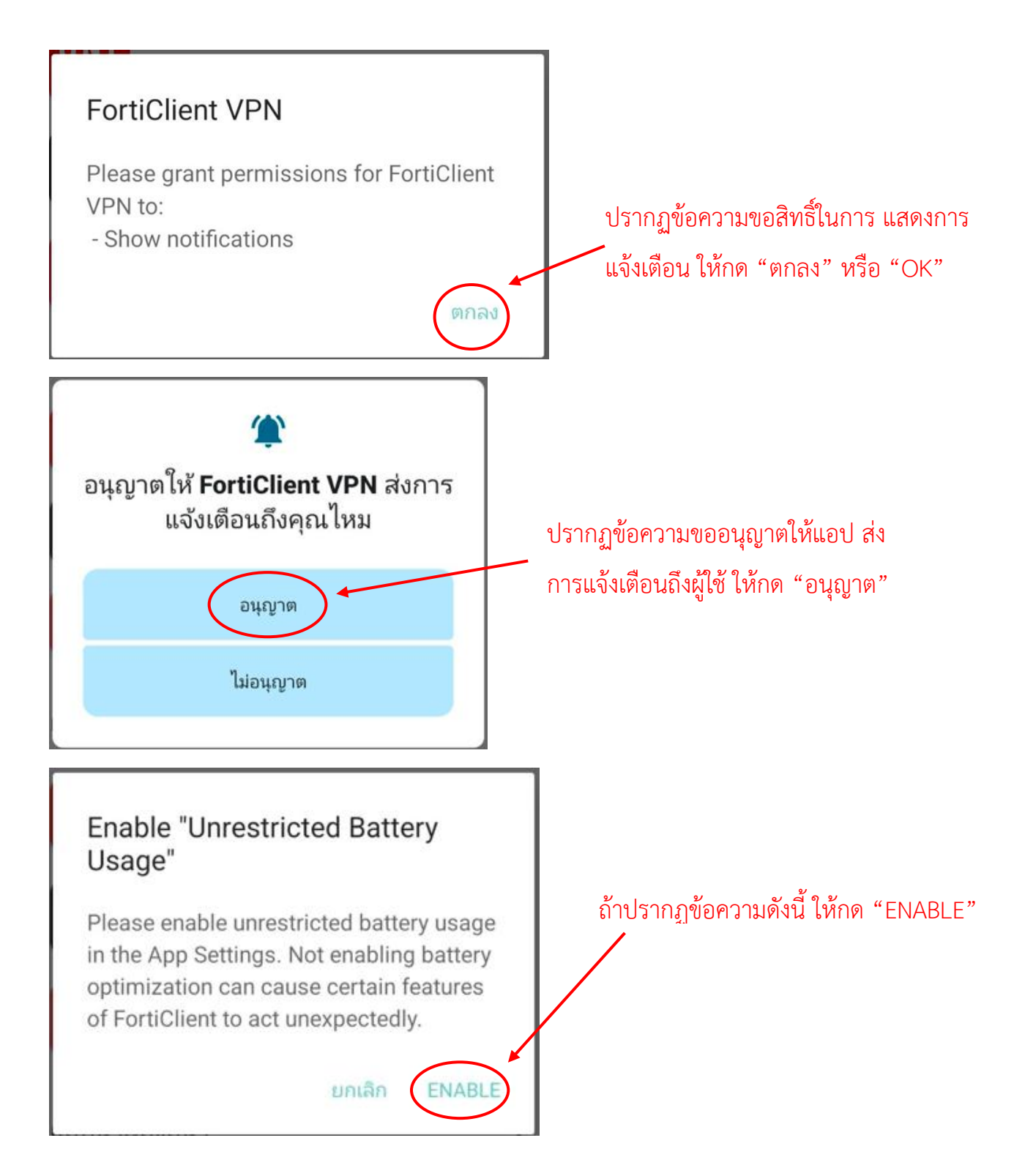

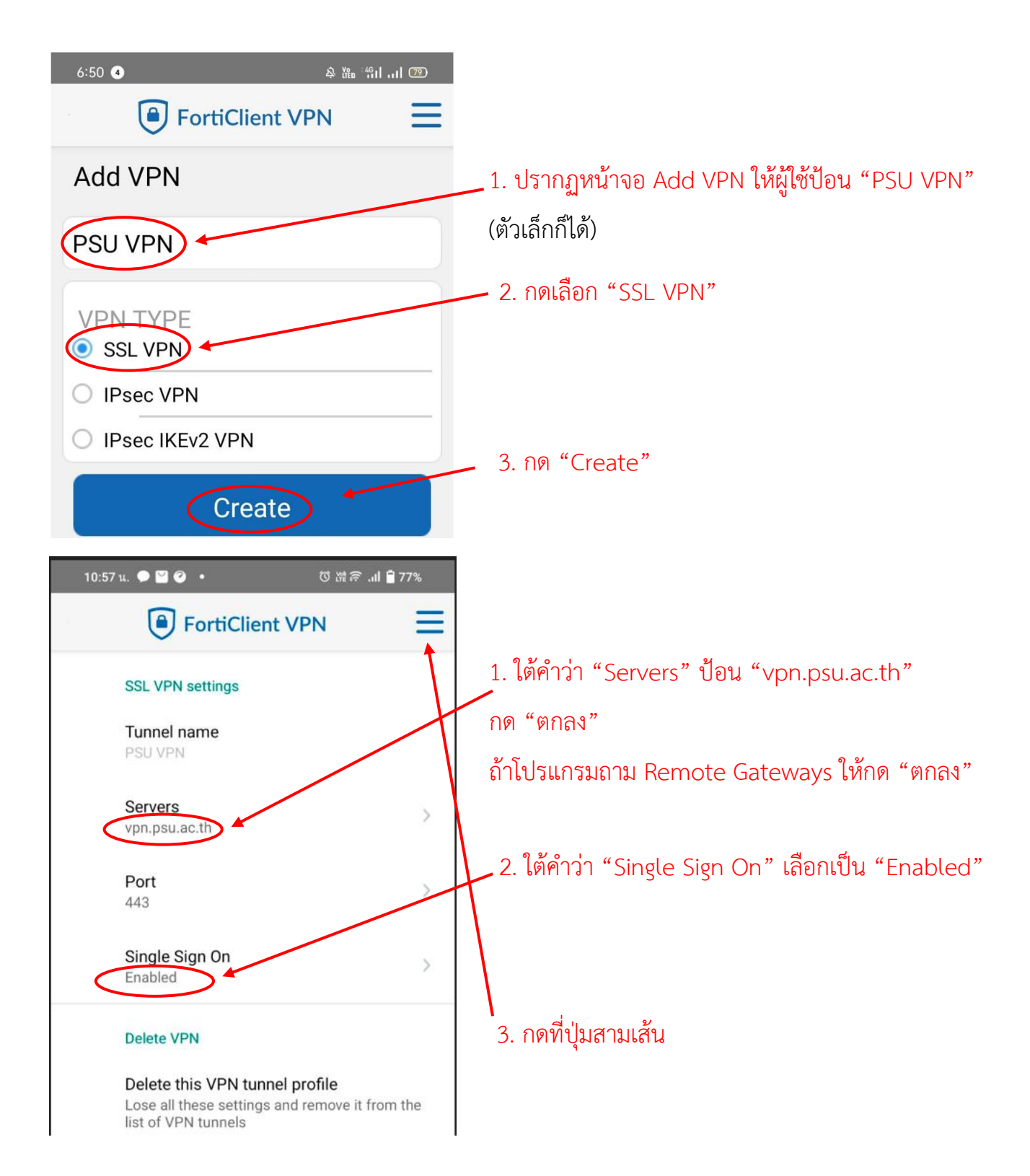

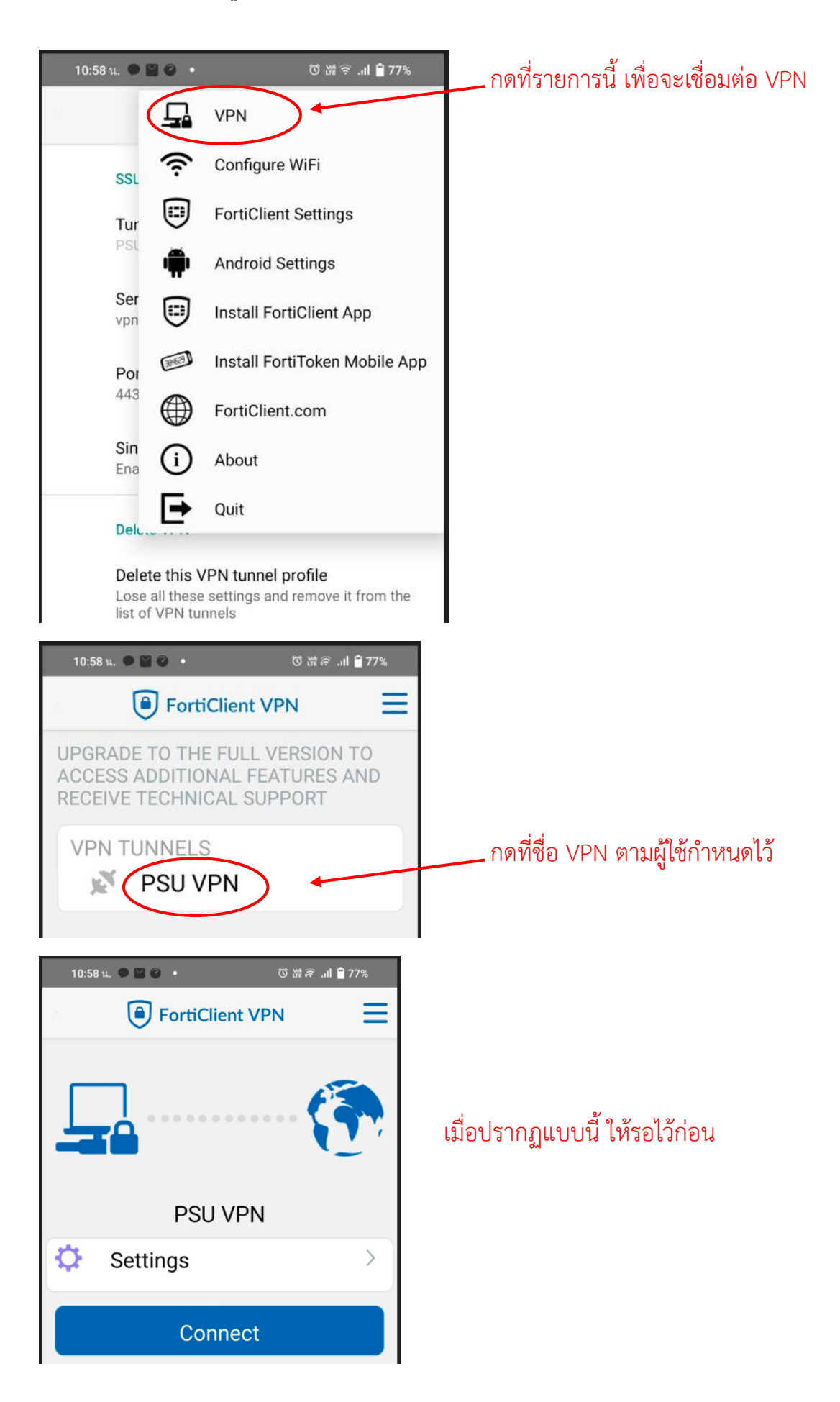

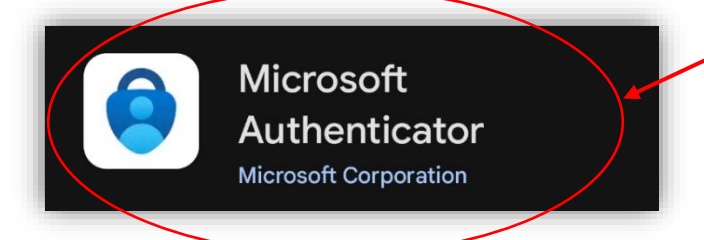

ในโทรศัพท์มือถือให้ติดตั้งแอพที่มีชื่อว่า Microsoft Authenticator และทำขั้นตอน ตาม วิดีโอการตั้งค่า (ให้คลิกขวาเปิดแท็ปใหม่) หรือ ตาม เอกสารการตั้งค่า (ให้คลิกขวาเปิดแท็ปใหม่) (สำหรับผู้ที่ได้ติดตั้งและใช้งาน Microsoft Authenticator มาก่อนแล้วให้ข้ามขั้นตอนนี้)

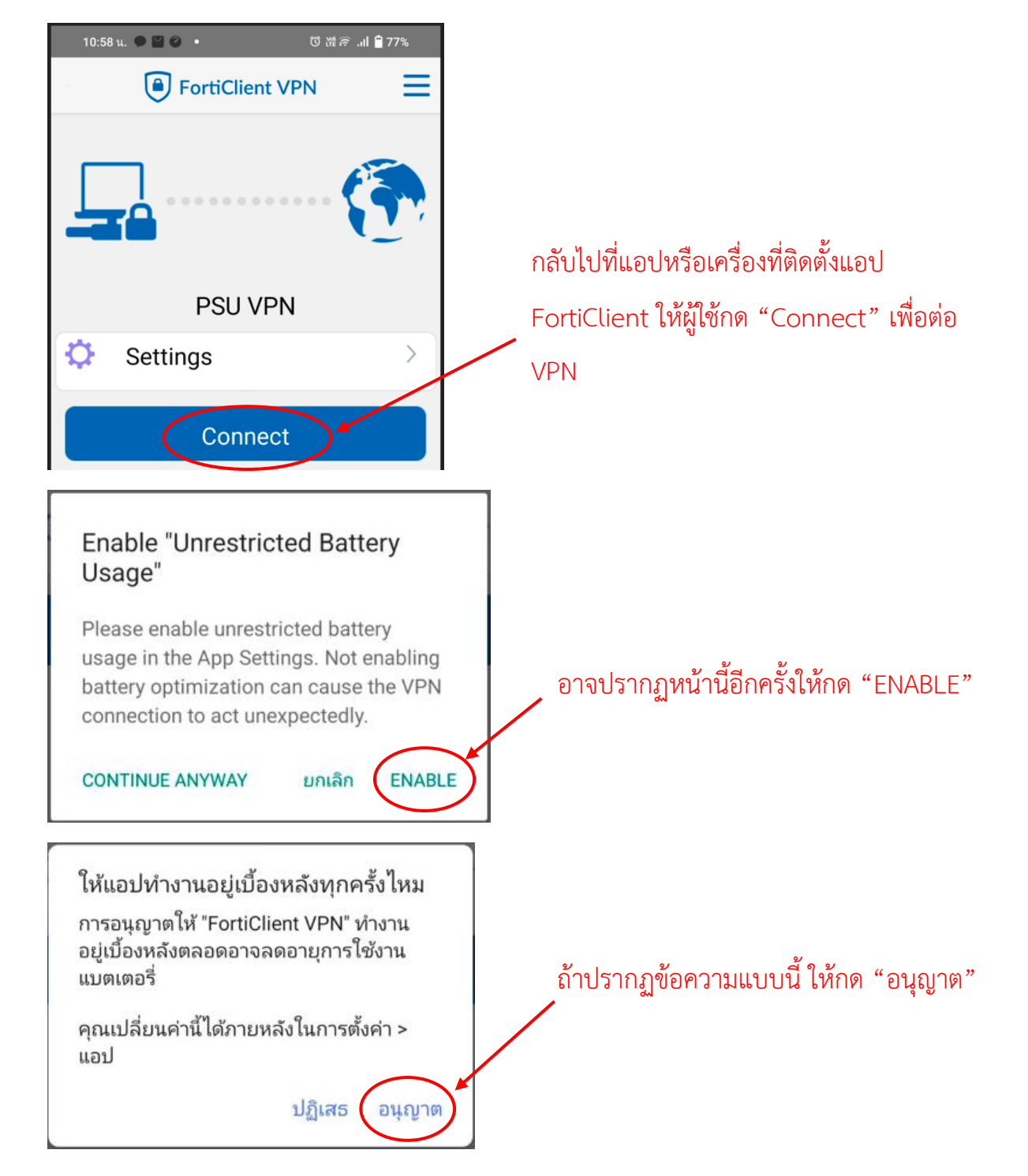

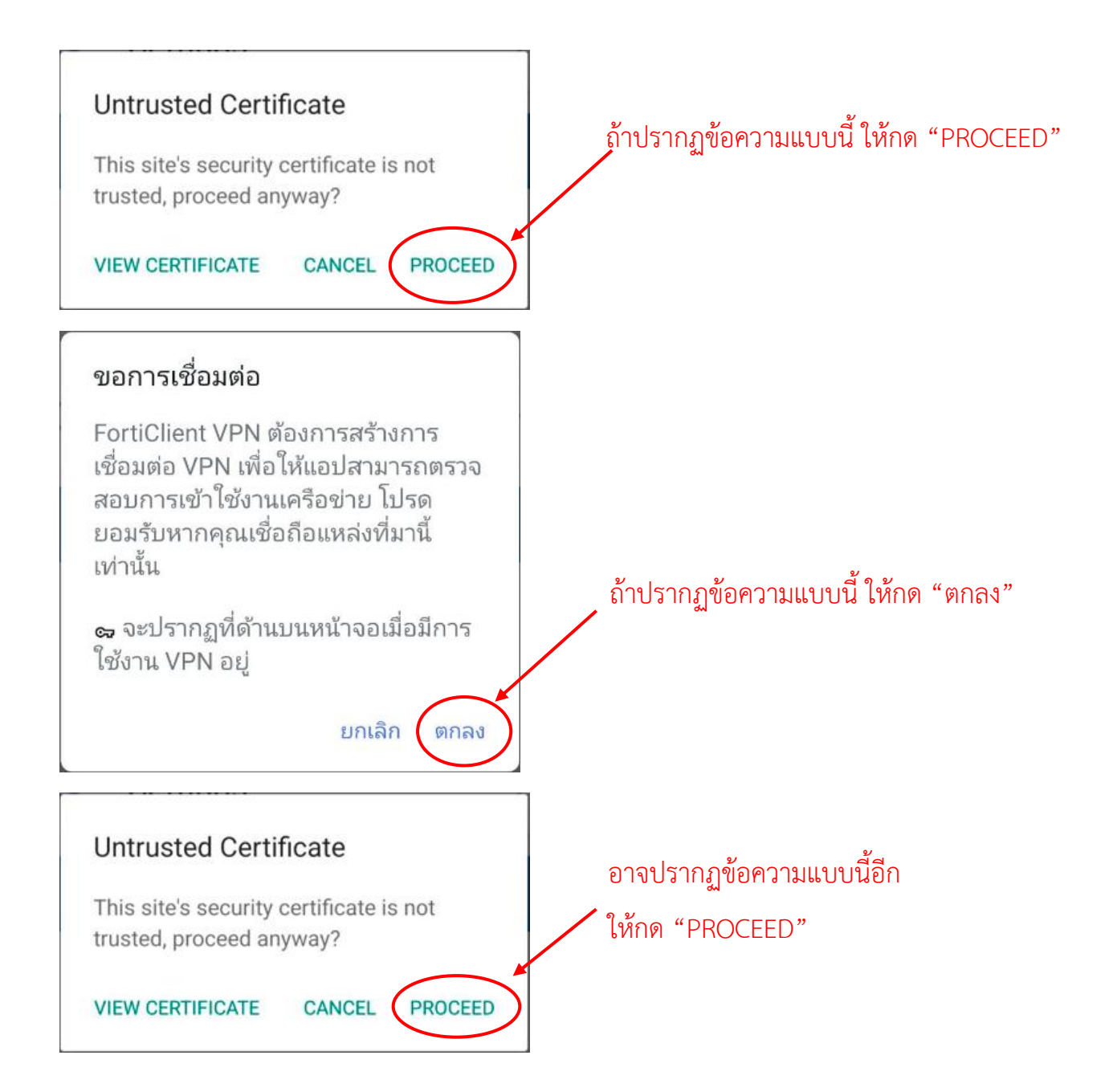

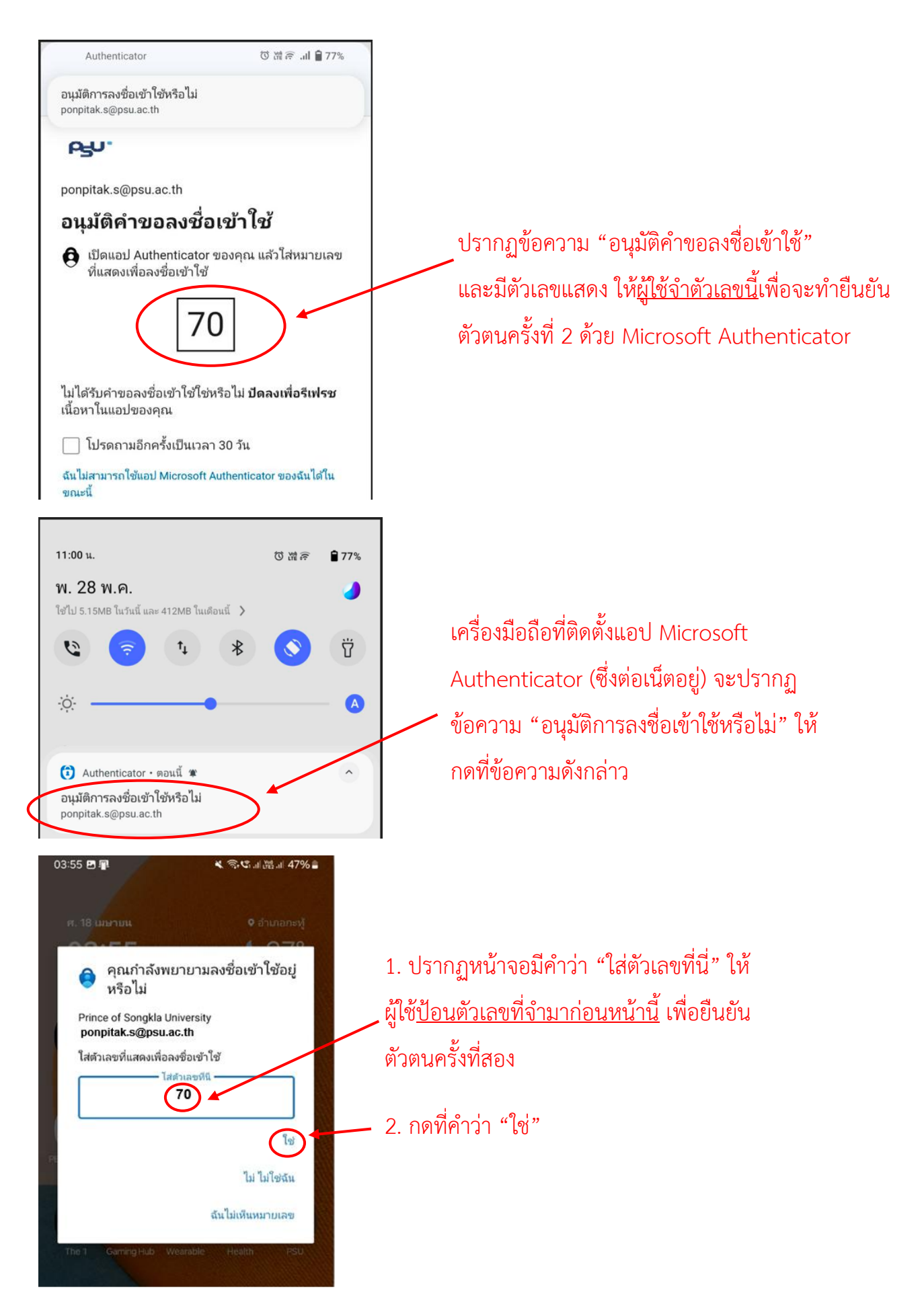

SSL-VPN Client Installation Andriod Brief เวอรชัน: 1.02 พฤษภาคม 2568

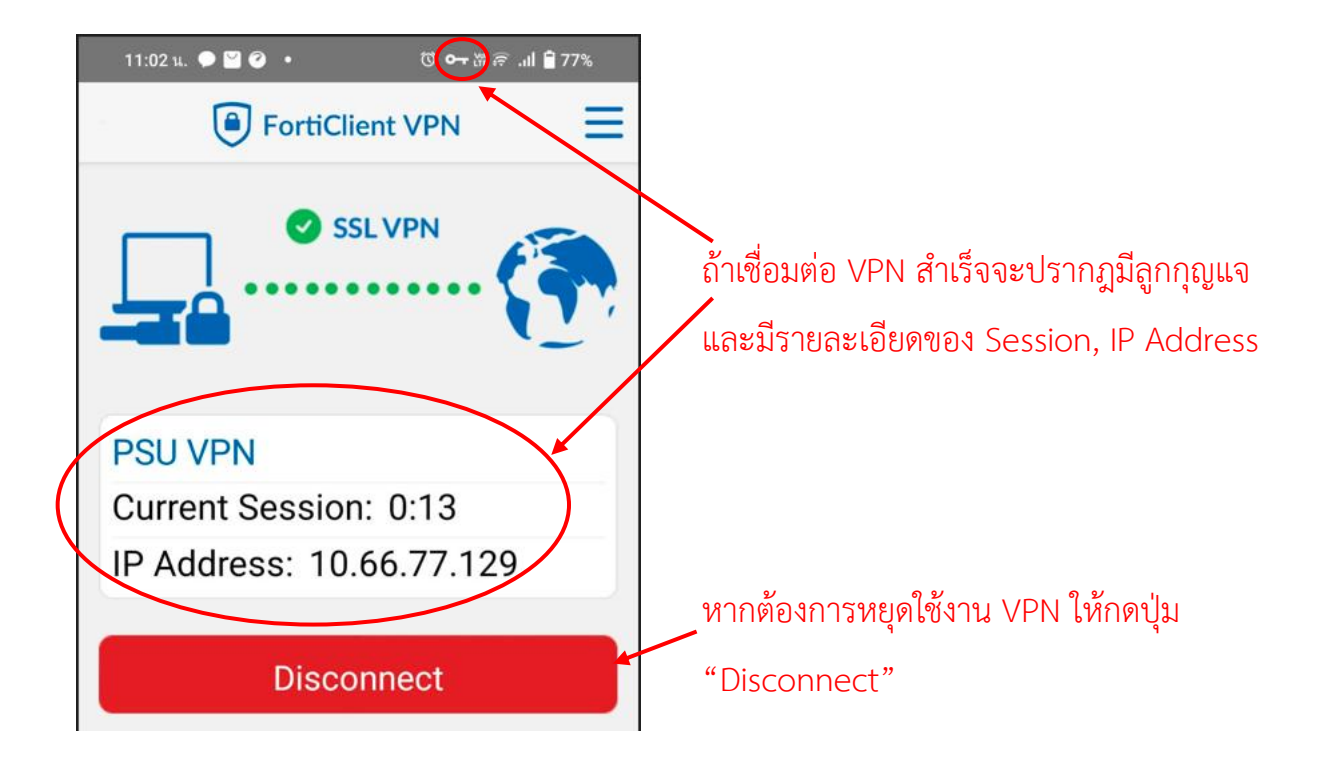

3.2 ขณะเชื่อมต่อ VPN ผู้ใช้สามารถค้นหาข้อมูลจากวารสาร E-journal ของมหาวิทยาลัยได้จากเว็บไซต์ https://www.clib.psu.ac.th หรือจากเว็บไซต์อื่น ๆ ที่เกี่ยวข้อง